## **Onboarding and setting up Android Device**

## Setting up a new Device

- 1. Turn device on
- 2. Tap the screen 6-7 times until the camera comes on
- 3. Scan the QR code below

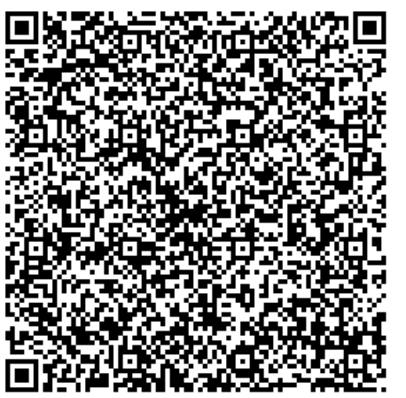

- 4. Follow the prompts
  - a. Connect to the internet
  - b. Select next at "Device belongs to organization"
  - c. Select Accept & Continue "Lets set up your work Device"
  - d. Select next at "This device isn't private"
  - e. Deselect the check box and select next and continue "Welcome to Chrome"
  - f. Select Next "Device is ready"
  - g. Login Use HopeChest email address for Head Office Staff. For CarePoint staff use the Carepoint number @hopechest.org (same as TaroWorks/salesforce login). The password is provided from US IT staff
  - h. Screen lock set pin HOPE
  - i. Install work Apps Install all
  - j. Sign into Intune use same login above

## Migrating an already setup device onto Intune

- 1. Log into the device
- 2. Pull down from the top to find the gear icon to open settings

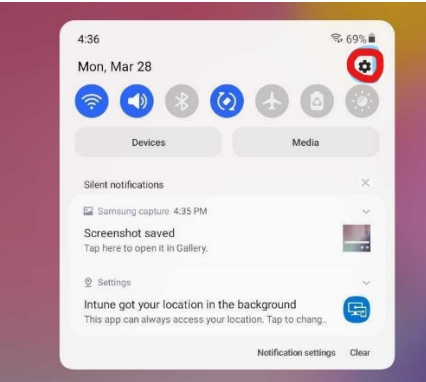

3. Scroll to the very bottom of settings to find "About Tablet"

## 4. Select "Reset"

| 4:36 | 4:36 🖬 🖻                            |   |
|------|-------------------------------------|---|
| <    | About tablet                        | Q |
|      |                                     |   |
|      | Galaxy Tab A (8.0", 2019)           |   |
|      | Edit                                |   |
|      | Model name Galaxy Tab A (8.0", 2019 | 1 |
|      | Model number SM-T290                |   |
|      | Serial number R9WNA0VMA8J           |   |
|      |                                     |   |
|      | Status information                  |   |
|      | Legal information                   |   |
|      | Software information                |   |
|      | Battery information                 |   |
|      |                                     |   |
|      | Looking for something else?         |   |
| 1    | Reset                               |   |
| 6    |                                     |   |
|      |                                     |   |
|      |                                     |   |

III O <

5. Select Factory data reset. Follow the prompts to confirm

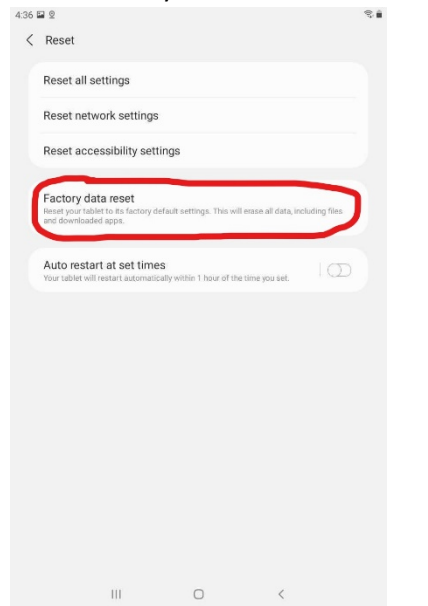

6. Once the device is reset follow the instructions for "Setting up a new Device" above